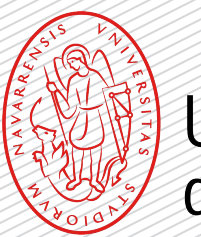

# Universidad de Navarra

A través de estas letras quiero expresarle mi enhorabuena por su admisión, le agradezco su confianza y le doy la bienvenida al Campus.

El máster es oficial y cuenta con la valoración positiva de la ANECA (Agencia Nacional de Evaluación de la Calidad y Acreditación), por lo tanto, su matrícula estará condicionada y no podrá obtener el título oficial de máster sin disponer antes del título oficial de grado.\*

Por eso mismo, deberá subir lo antes posible al Portal miUNAV una copia del título de grado o el resguardo de haberlo solicitado (los alumnos que han realizado el grado en universidades españolas pueden subir el certificado sustitutorio del título, en el que aparezca el número del Registro Nacional de Títulos).

Posteriormente, deberá presentar en las Oficinas Generales de la Universidad (secretaría de TECNUN o en la del campus de Madrid, según proceda), los originales del título del grado y del expediente universitario (también es válida una copia compulsada).

No dude en ponerse en contacto con nosotros a través del correo electrónico: masters@unav.es para cualquier duda que le pueda surgir.

\* El acceso a titulaciones oficiales de máster en España está regulado por el RD 822/2021, 2l 28 de septiembre por el que se establece la organización de las enseñanzas universitarias y del procedimiento del aseguramiento de su calidad. Si cuando inicie las clases del máster no ha concluido sus estudios de Grado (porque todavía le falte por superar el TFG y 9 créditos, como máximo) su matrícula estará condicionada (no podrá obtener el título oficial de máster sin disponer antes del título oficial de grado).

## Pasos para realizar la matrícula.

"Formulario y pagos".

1

A oh hehior Entra en el Portal miUNAV: miUNAV https://miportal.unav.edu GESTIÓN ACADÉMICA SOLICITUD DE INFORMACIÓN ADMISIÓN BECAS Y AYU Te recomendamos utilizar el navegador Google Chrome para una mejor visualización. Pulsa el botón: Admitido MATRICULARME Y a continuación: Si ya empezaste a matricularte, PULSA donde se te indica despues seleccionas "Ver más" y

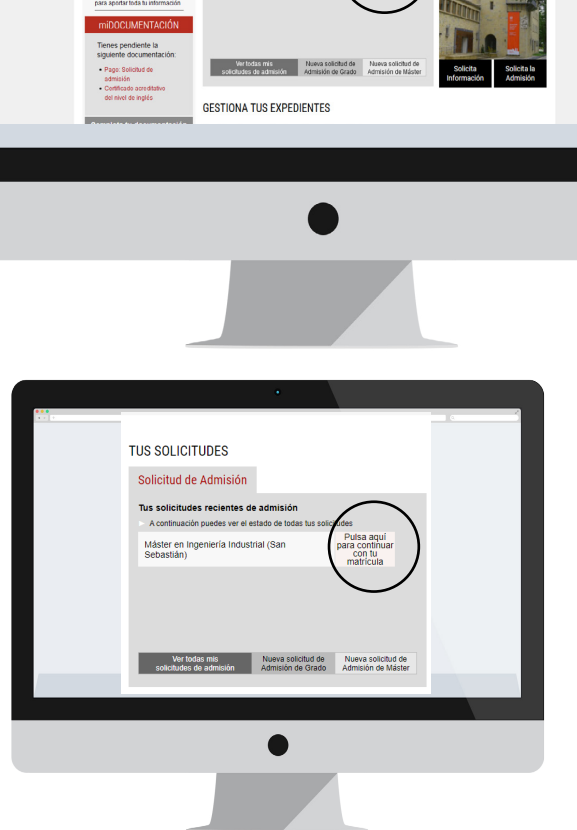

TUS SOLICITUDES

Grado en Rela

Solicitud de Admisión

- 🖸 🟠 🔍 Bus

ALOJAMIENTO

± IN ⊡ ≫ Ξ

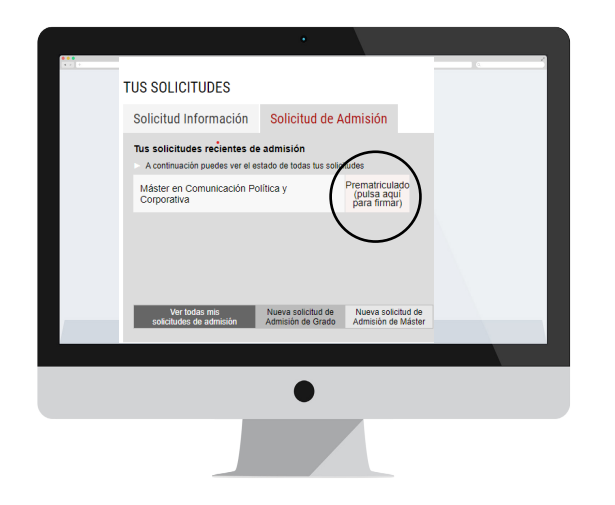

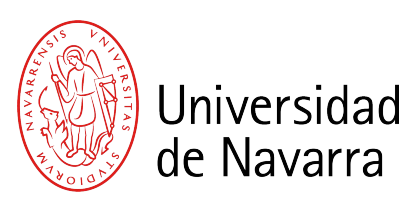

1

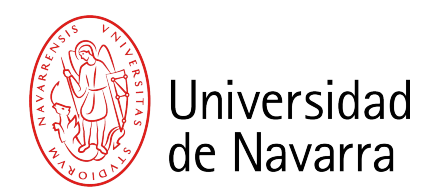

#### Aparecen las CONDICIONES PARA SOLICITAR LA MATRÍCULA que se deben aceptar y luego pulsar el botón

### Aceptar

para que puedas cumplimentar el formulario.

A partir de ahora cumplimentarás el **informe de matrícula** con tus datos personales, académicos, familiares, seleccionarás las asignaturas y elegirás tus formas de pago.

Al terminar podrás adjuntar la documentación necesaria. Si durante el proceso te falta algún documento podrás subirlo a través del Portal en los días siguientes. <page-header><text><section-header><text><section-header><section-header><section-header><section-header><section-header><section-header><section-header><section-header><section-header>

## Pantalla de Datos Académicos

Recuerda indicar el lugar donde vas a vivir durante el curso si ya lo tienes decidido.

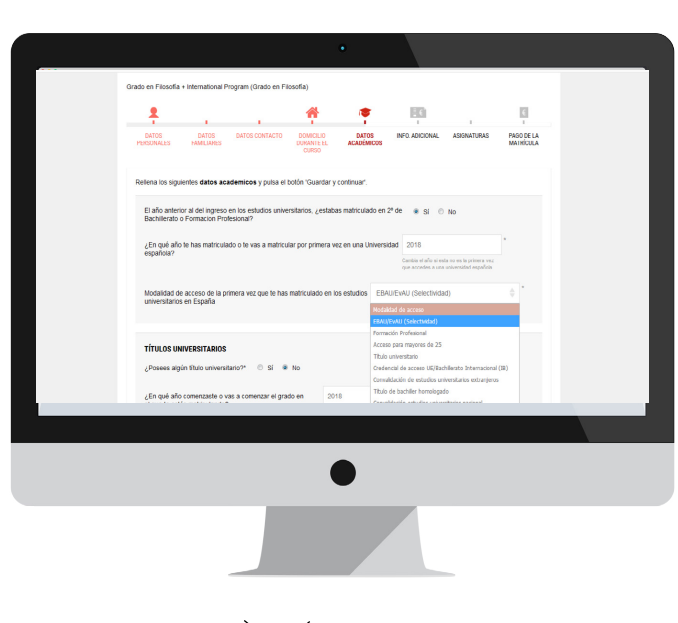

Pregunta: "Modalidad de acceso de la primera vez que te has matriculado en los estudios universitarios en España".

#### Seleccionar Título Universitario.

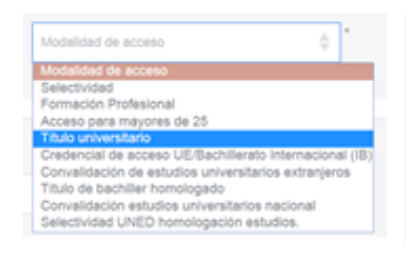

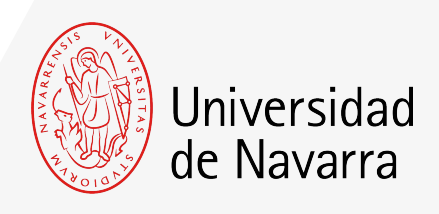

## Pantalla Pago de la Matrícula

En esta pantalla se calcula el importe de tu matrícula (*Importe pendiente*) y se eligen las formas de pago para abonarla.

Selecciona cómo deseas abonar el importe pendiente. Para poder firmar, enviar y finalizar la matrícula ese importe debe quedar a cero. Puedes elegir una o varias formas de pago indicando el importe que prefieras para cada una de ellas; excepto para abonar el **Pago mínimo** que, si lo tuvieras pendiente, al menos esa cantidad debe realizarse por tarjeta de crédito/débito, domiciliación bancaria (nacionales) o transferencia bancaria.

Este importe sólo será reembolsable en el caso de aquellos estudiantes españoles que no hayan superado el grado y en el caso de los internacionales que no obtengan el visado.

Consulta aquí las formas de pago de matrícula.

Una vez que **el importe pendiente sea igual a cero**, pulsa el botón: ACEPTAR

#### FINALIZAR MATRÍCULA

Ya has indicado cómo vas a pagar el importe total de tu matrícula. Pulsa el botón aceptar y en la siguiente pantalla haz click en Guardar y Continuar para finalizar tu matrícula.

Aceptar

A continuación, **es necesario firmar el resumen de tu matrícula**. El portal te dirigirá automáticamente al sistema de firma electrónica para finalizar el proceso.

|                                                                                                    | Desglo                                                               | ose del impor                                                               | rte de la matrícula                                                                                                |                                                                              |                                       |       |
|----------------------------------------------------------------------------------------------------|----------------------------------------------------------------------|-----------------------------------------------------------------------------|----------------------------------------------------------------------------------------------------|------------------------------------------------------------------------------|---------------------------------------|-------|
| Importe ordinario<br>Derechos de secretaría                                                                                    |                                                                      | 15.600,00 €<br>95,00 €                                                      |                                                                                                    |                                                                              |                                       |       |
| Total a pagar                                                                                                    | 1                                                                    | 5.695,00 €                                                                  | Importe pendiente                                                                                                  | 15.69                                                                        | 5,00 €                                |       |
| Selecciona cómo deseas abona<br>cero. Puedes elegir una o varias<br>Pago mínimo (3000 €) que, si la<br>Transferencia bancaria. | r el <b>Importe pend</b><br>s formas de pago i<br>o tuvieras pendien | iente. Para pode<br>indicando el impo<br>te, al menos esa                   | r firmar, enviar y finalizar la matríc<br>orte que prefieras para cada una d<br>cantidad debe realizarse por Tarje | cula ese importe debe<br>le ellas; excepto para a<br>eta de crédito/débito o | quedar a<br>abonar el                 |       |
|                                                                                                    | Forma de pago                                                        |                                                                             | 0,00 € Añadir                                                                                                    |                                                                              |                                       |       |
|                                                                                                    |                                                                      |                                                                             |                                                                                                    |                                                                              |                                       |       |
|                                                                                                    |                                                                      | Pagos rea                                                                   | alizados                                                                                                    |                                                                              |                                       |       |
| Método de pago                                                                                                    | Información                                                          | Fed                                                                         | cha de validación                                                                                                  | Impo                                                                         | rte                                   |       |
| Total pagado                                                                                                    |                                                                      |                                                                             |                                                                                                    | 0,00                                                                         | 0€                                    |       |
|                                                                                                    |                                                                      |                                                                             |                                                                                                    |                                                                              |                                       | 15.69 |
|                                                                                                    |                                                                      |                                                                             |                                                                                                    |                                                                              |                                       |       |
|                                                                                                    |                                                                      |                                                                             | Pagos realiz                                                                                                    | ados                                                                         |                                       |       |
|                                                                                                    |                                                                      | Método de pago                                                              | Pagos realiz<br>Información                                                                                        | ados<br>Fecha de validación                                                  | Importe                               |       |
| En la siguiente pantalla                                                                                                    | haz clic en                                                          | Método de pago<br>Transferencia bancaria                                    | Pagos realiz<br>Información<br>Pendiente de adjuntar                                                               | ados<br>Fecha de validación<br>17/05/2023                                    | importe<br>15.695,00 € 💼              |       |
| En la siguiente pantalla<br>GUARDAR y CONTINU                                                                                  | haz clic en<br>IAR                                                   | Método de pago<br>Transferencia bancaria<br>Total pagado                    | Pagos realiz<br>Información<br>Pendiente de adjuntar                                                               | ados<br>Fecha de validación<br>17/05/2023                                    | Importe<br>15.695,00 €<br>15.095,00 € |       |
| En la siguiente pantalla<br>GUARDAR y CONTINU                                                                                  | haz clic en<br>IAR                                                   | Método de pago<br>Transferencia bancaria<br>Total pagado<br>OBSERVACIONES R | Pagos realiz<br>Información<br>Pendiente de adjuntar<br>ECONÓMICAS: (?)                                            | ados<br>Fecha de validación<br>17/05/2023                                    | Importe<br>15.695,00 €<br>15.095,00 € |       |
| En la siguiente pantalla<br>GUARDAR y CONTINU                                                                                  | haz clic en<br>IAR                                                   | Método de pago<br>Transferencia bancaria<br>Total pagado<br>OBSERVACIONES I | Pagos realiz<br>Información<br>Pendiente de adjuntar<br>ECONÓMICAS: ?                                              | ados<br>Fecha de validación<br>17/05/2023                                    | Importe<br>15.695,00 €<br>15.095,00 € |       |
| En la siguiente pantalla<br>GUARDAR y CONTINU                                                                                  | haz clic en<br>IAR                                                   | Método de pago<br>Transferencia bancaria<br>Total pagado<br>OBSERVACIONES I | Pagos realiz<br>Información<br>Pendiente de adjuntar<br>ECONÓMICAS: ?<br>Enviar consu                              | ados<br>Fecha de validación<br>17/05/2023                                    | Importe<br>15.695,00 €<br>15.095,00 € |       |

## Pantalla Firma electrónica.

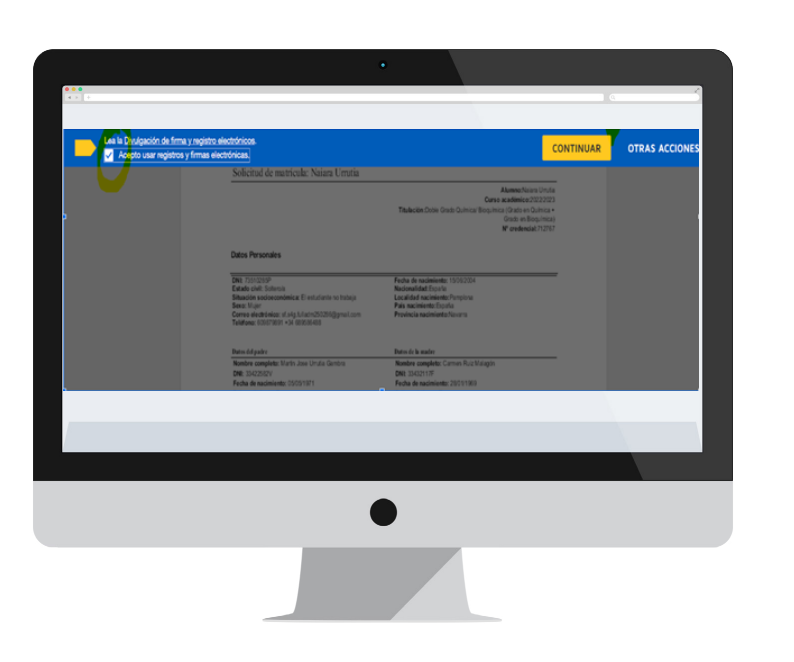

En esta pantalla tienes que comprobar que todos los datos son correctos y al final del resumen del informe pulsar en el icono que indica.

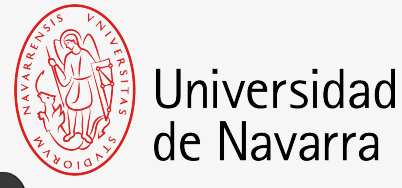

Puedes adoptar la firma que te propone el sistema basada en tu nombre, apellido e iniciales o elegir "DIBUJAR" (escribirla manualmente con el ratón del ordenador). Al pulsar el botón "ADOPTAR Y FIRMAR" la firma elegida se incluirá en el resumen de tu matrícula y al pulsar en el botón

#### FINALIZAR

el proceso de firma electrónica habrá terminado.

| Seleccione el campo de firma que desea crear y añada su firma.                                                                                                    | 0 0 * = 5 0                                                                                                    |                                                                                                    |                   |           |
|----------------------------------------------------------------------------------------------------|----------------------------------------------------------------------------------------------------|----------------------------------------------------------------------------------------------------|-------------------|-----------|
| Landow Control of the Control of the | Big and the second second seco |                                                                                                    |                   | - FIRMAR  |
| an O U                                                                                                    |                                                                                                    |                                                                                                    |                   |           |
|                                                                                                    |                                                                                                    |                                                                                                    |                   |           |
|                                                                                                    | •                                                                                                    |                                                                                                    | J                 |           |
| -                                                                                                    |                                                                                                    |                                                                                                    |                   |           |
| Finalizado Haga clic en Finalizar para envia                                                                                                    | r el documento cumplimentado.                                                                                                    |                                                                                                    | FINALIZAR OTRAS A | CCIONES - |
|                                                                                                    | <text><text><text><text></text></text></text></text>                                                                                                    | Constraints and the second second secon | 200 310 dXx       |           |

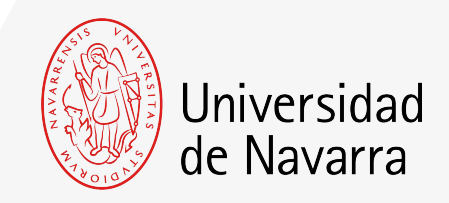

El sistema te dirigirá nuevamente al portal a la pantalla **Resumen de la situación actual de tu matrícula** desde donde podrás adjuntar la documentación pendiente.

Si aún no dispones de algún documento, lo podrás hacer a través del portal en los días siguientes.

|                                                                                     | D Cuistina                                                                                                    |                                                                                                    |                                                          |   |
|-------------------------------------------------------------------------------------|----------------------------------------------------------------------------------------------------|----------------------------------------------------------------------------------------------------|----------------------------------------------------------|---|
| Anatomia humana                                                                     | 9 Creditos                                                                                                    |                                                                                                    |                                                          |   |
| Antropologia                                                                        | 6 Créditos                                                                                                    |                                                                                                    |                                                          |   |
| Bioestadística                                                                      | 6 Créditos                                                                                                    |                                                                                                    |                                                          |   |
| Biofísica                                                                           | 6 Créditos                                                                                                    |                                                                                                    |                                                          |   |
| Biología celular                                                                    | 6 Créditos                                                                                                    |                                                                                                    |                                                          |   |
| Bioquímica                                                                          | 9 Créditos                                                                                                    |                                                                                                    |                                                          |   |
| Hiskslogia                                                                          | 7 Créditos                                                                                                    |                                                                                                    |                                                          |   |
| Iniciación a la clínica                                                             | 5 Créditos                                                                                                    |                                                                                                    |                                                          |   |
| Psicología                                                                          | 6 Créditos                                                                                                    |                                                                                                    |                                                          |   |
|                                                                                     | 2007 C                                                                                                    |                                                                                                    |                                                          |   |
| ASIGNATURAS OPTAT                                                                   | TVAS                                                                                                    |                                                                                                    |                                                          |   |
| IMPORTES                                                                            | oor transferencia bancaria? Puede                                                                                   | es descargar las instrucciones aquí                                                                                                   |                                                          |   |
| IMPORTES<br>IMPORTES<br>IMPORTE<br>5.500,00 €                                       | transferencia bancarla? Puede<br>METODO DE PAGO<br>Transferencia bancarla                                           | es descargar las instrucciones aquí<br>INFORMACIÓN DEL FAGO<br>Velidado                                                               | FECHA DE VALIDACIÓN DEL PAGO                             | _ |
| IMPORTES<br>IMPORTE<br>INPORTE<br>5.500,00 €<br>0.295,20 €                          | oor transferencia bancarla? Puede<br>METODO DE PAGO<br>Transferencia bancarla<br>Transferencia bancarla             | es descargar las instrucciones aquí<br>INFORMACIÓN DEL PAGO<br>Velidado<br>Validado                                                   | FECHA DE VALIDACIÓN DEL PAGO<br>29/05/2019<br>29/05/2019 |   |
| IMPORTES<br>IMPORTE<br>IMPORTE<br>5.500,00 €<br>0.295,20 €                          | oor transferencia bancarla? Puede<br>METODO DE PAGO<br>Transferencia bancarla<br>Transferencia bancarla             | es descargar las instrucciones aquí<br>INFORMACIÓN DEL PAGO<br>Velidado<br>Validado<br>Acegtar                                        | FECHA DE VALIDACIÓN DEL PAGO<br>29/05/2019<br>29/05/2019 |   |
| IMPORTES<br>IMPORTE<br>S 500,00 €<br>0.295,20 €                                     | INAS<br>Internetienencia bancarla? Puede<br>METODO DE PAGO<br>Transferencia bancarla<br>Transferencia bancarla      | es descargar las instrucciones aquí<br>INFORMACIÓN DEL PADO<br>Velidado<br>Validado<br>Aceptar<br>Actionar docementación              | FECHA DE VALIDACIÓN DEL PAGO<br>29/05/2019<br>29/05/2019 |   |
| IMPORTES<br>IMPORTE<br>Solution algún pago p<br>IMPORTE<br>Solution 6<br>0.295,20 6 | oor transferencia bancarla? Puede<br>METODO DE PAGO<br>Transferencia bancarla<br>Transferencia bancarla             | es descargar las instrucciones aqué<br>INFORMACIÓN DEL PADO<br>Velidado<br>Validado<br>Aceptar<br>Aciuntar documentación              | FECHA DE VALIDACIÓN DEL PAGO<br>29/05/2019<br>29/05/2019 |   |
| IMPORTES<br>Importes<br>Importe<br>5.500,00 €<br>0.295,20 €                         | oor transferencia bancaria? Puede<br>METODO DE PAGO<br>Transferencia bancaria<br>Transferencia bancaria             | es descargar las instrucciones aqué<br>INFORMACIÓN DEL PAGO<br>Velidado<br>Validado<br>Validado<br>Aceptar<br>Aciuntar documentáción  | FECHA DE VALIDACIÓN DEL PAGO<br>29/05/2019<br>29/05/2019 |   |
| IMPORTES<br>IMPORTE<br>IMPORTE<br>5 500,00 €<br>0 295,20 €                          | oor transferencia bancaria? Puede<br>METODO DE PAGO<br>Transferencia bancaria<br>Transferencia bancaria             | es descargar las instrucciones aqué<br>INFORMACIÓN DEL PAGO<br>Velidado<br>Validado<br>Validado<br>Acceptar<br>Accuntar documentáción | FECHA DE VALIDACIÓN DEL PAGO<br>29/05/2019<br>29/05/2019 |   |
| IMPORTES<br>IMPORTE<br>IMPORTE<br>5.500,00 €<br>0.295,20 €                          | oor transferencia bancaria? Puede<br>METODO DE PAGO<br>Transferencia bancaria<br>Transferencia bancaria             | es descargar las instrucciones aqué<br>INFORMACIÓN DEL PAGO<br>Velidado<br>Validado<br>Aceptar                                        | FECHA DE VALIDACIÓN DEL PAGO<br>29/05/2019<br>29/05/2019 |   |
| IMPORTES<br>IMPORTE<br>IMPORTE<br>5 500,00 (<br>0 295,20 (                          | oor transferencia bancaria? Puede<br>METODO DE PAGO<br>Transferencia bancaria<br>Transferencia bancaria             | es descargar las instrucciones aqué<br>INFORMACIÓN DEL PAGO<br>Valdedo<br>Valdedo<br>Aceptar<br>Aciuntar documentación                | FECHA DE VALIDACIÓN DEL PADO<br>29/05/2019<br>29/05/2019 |   |
| IMPORTES<br>IMPORTE<br>IMPORTE<br>5 500,00 (<br>0 295,20 (                          | oor transferencia bancaria <sup>®</sup> Puede<br>METODO DE PAGO<br>Transferencia bancaria<br>Transferencia bancaria | es descargar las instrucciones aqué<br>INFORMACIÓN DEL PAGO<br>Valdeso<br>Aceptar<br>Aciuntar documentación                           | FECHA DE VALIDACIÓN DEL PADO<br>29/05/2019<br>29/05/2019 |   |
| IMPORTES<br>Imalicado algún pago p<br>IMPORTE<br>5.500,00 €<br>0.295,20 €           | oor transferencia bancaria <sup>®</sup> Puede<br>METODO DE PAGO<br>Transferencia bancaria<br>Transferencia bancaria | es descargar las instrucciones aque<br>INFORMACIÓN DEL PAGO<br>Validado<br>Validado<br>Aceptar<br>Adjuntar documentación              | FECHA DE VALIDACIÓN DEL PADO<br>29/05/2019<br>29/05/2019 |   |